In this document you will find instructions how to properly fill the re-enrollment form on EDUKA.

1. Go to <u>https://lifv.eduka.school/login</u> . Please log in with your credentials.

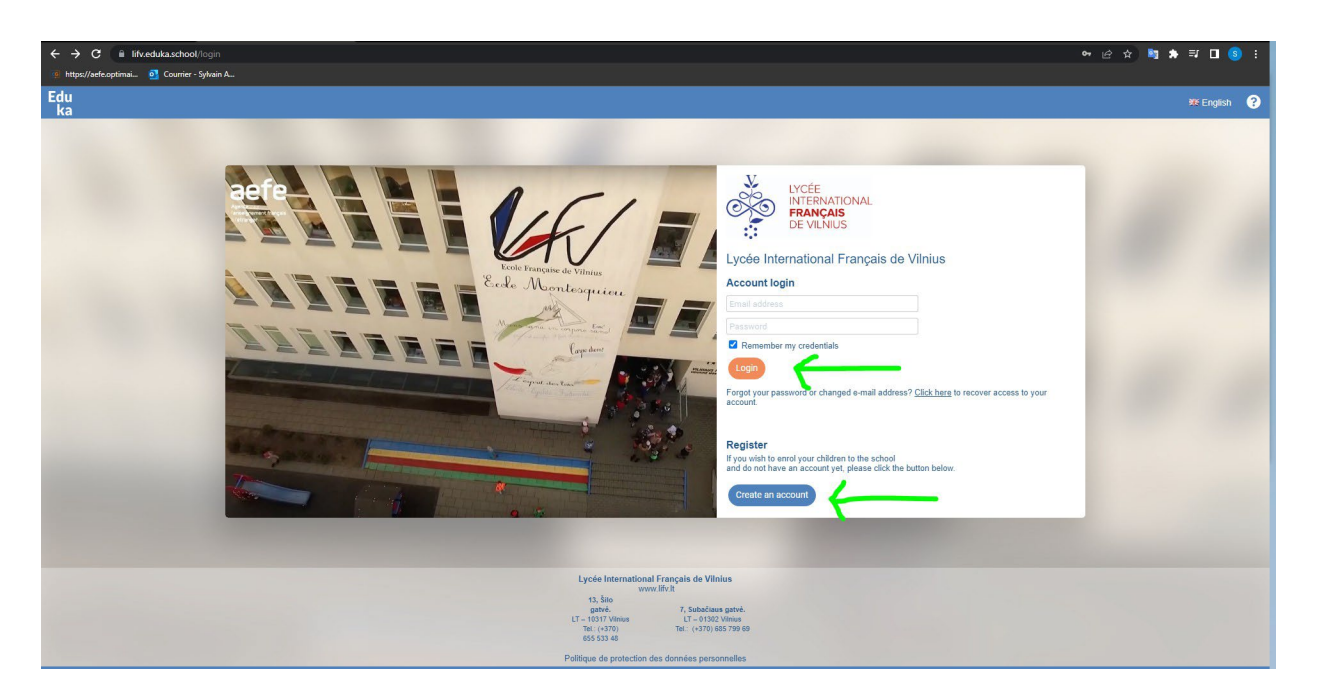

## 2. Click on "REENROLLMENT"

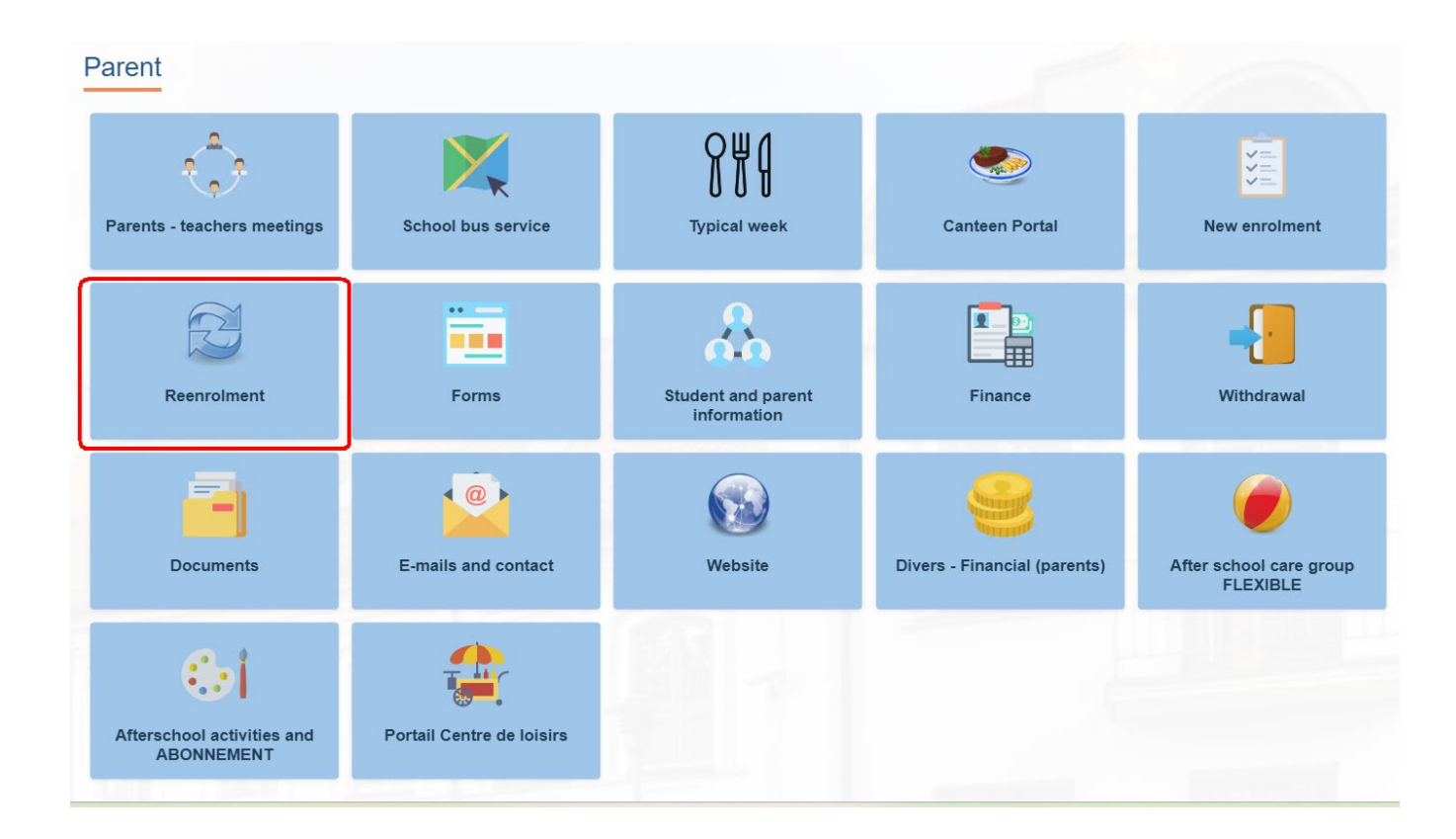

| 1000      |                                                                                                    |                                                                             |                                                                                 | -                                                                                                    |                                                                                                   |                                                                                                    |                                  | -                       |                            |                  | 2           |     |
|-----------|----------------------------------------------------------------------------------------------------|-----------------------------------------------------------------------------|---------------------------------------------------------------------------------|----------------------------------------------------------------------------------------------------|---------------------------------------------------------------------------------------------------|----------------------------------------------------------------------------------------------------|----------------------------------|-------------------------|----------------------------|------------------|-------------|-----|
|           | > C 🔒 lifty.edu/audmision/main#remrollments 🗠 🗠 🖄 🖈 🗊 🗖 🔕 🕴                                                                                                    |                                                                             |                                                                                 |                                                                                                    |                                                                                                   |                                                                                                    |                                  |                         |                            |                  |             |     |
| (i) hi    | https://befa.potimai                                                                                                    |                                                                             |                                                                                 |                                                                                                    |                                                                                                   |                                                                                                    |                                  |                         |                            |                  |             |     |
| Edu<br>ka |                                                                                                    |                                                                             |                                                                                 |                                                                                                    |                                                                                                   |                                                                                                    |                                  | (                       | Parent                     | -                | ?           | 6   |
| *         | Home                                                                                                    | Re-enrolm                                                                   | ent                                                                             |                                                                                                    |                                                                                                   |                                                                                                    |                                  |                         | dh Eduka Sulte » Re-e      | nrolment 🤇       | Navigal     | Ion |
|           | Parent       Parents - leachers meetings       Arter school care group kare       School bus service       Typical week       Potation Portal       Arterschool acher group kare       Arterschool acher group kare       Arterschool acher group kare       Arterschool acher group kare       Arterschool acher group kare       Arterschool acher group kare       Arterschool acher group kare       Arterschool acher group kare       Arterschool acher group kare       Arterschool acher group kare       Arterschool acher group kare       Forma       Brancher Group kare       Breacher Group kare       Arterschool acher group kare       Breacher Group kare       Breacher Group kare | Enrolment Re<br>Dear parents, to e<br>and to be enlisted.<br>Re enrol the s | e-enrolment<br>Intable a smooth<br>on the calling list of<br>atudent for year 2 | Withdrawal<br>start of the coming school year for your child, it is necessary to p<br>of the new school year.<br>2023-2022 On not reented for 2023-2024 | roceed with the enrollment of yo                                                                  | ur child before the end of each                                                                            | s school year. It is mandatory t | o follow this procedure | to effectively enroll your | child for the ne | xt school y | ear |
|           |                                                                                                    |                                                                             |                                                                                 |                                                                                                    |                                                                                                   |                                                                                                    |                                  |                         |                            |                  |             |     |
|           |                                                                                                    |                                                                             |                                                                                 |                                                                                                    | Lycée Internationa<br>WW<br>13, Šilo<br>gatvé.<br>LT – 10317 Vintus<br>Tel.: (+370)<br>855 533 48 | Il Français de Vilnius<br>w.lifv.lt<br>7, Subačiaus gatvė.<br>LT – 01302 Vinius<br>Tel.: (+370) 885 799 69 |                                  |                         |                            |                  |             |     |

3. On your child's file, please choose between the two options:

4. After click on re-enroll, enter your child's file:

| Re-enro                                                                                                    | olment       | <b>.</b>   | duka Suite » Re-enrolment | ✓ Navigation |  |  |
|----------------------------------------------------------------------------------------------------|--------------|------------|---------------------------|--------------|--|--|
| Enrolment                                                                                                    | Re-enrolment | Withdrawal |                           |              |  |  |
| Dear parents, to enable a smooth start of the coming school year for your child, it is necessary to proceed with the enrollment of your child before the end of each school year. It is <u>mandatory</u> to follow this procedure to effectively enroll your child for the next school year and to be enlisted on the calling list of the new school year. |              |            |                           |              |  |  |
|                                                                                                    |              |            |                           |              |  |  |
| $\circ$                                                                                                    |              | 2024-2025  | File status:              | In progress  |  |  |

5. Please fill all the missing informations in the different tabs and **check all new informations**:

| 🔄 🔶 🗘 👔 🖈 🗊 🗖 👔 🔅 :                                                                                                    |                                                                                                    |                                             |  |  |  |  |  |
|----------------------------------------------------------------------------------------------------|----------------------------------------------------------------------------------------------------|---------------------------------------------|--|--|--|--|--|
| https://sec.optimal                                                                                                    |                                                                                                    |                                             |  |  |  |  |  |
| <sup>Edu</sup> ≡                                                                                                    |                                                                                                    | Parent 🌲 🔋 🕩                                |  |  |  |  |  |
| A Home                                                                                                    | Additional Re-environment                                                                                                    | 🚓 Eduka Suite » Admission » Sévann AULAGNER |  |  |  |  |  |
| Parent     Parent     Parents - leachers meetings     After school care group FLEXL     School bus service     Typical week     Portal Centre de loans     Canteen Portal     Afterschool activities and ABO     New schontent     Forms     Forms     Folms     Student and parent information     Finance | Please II in all the requested fields, they will be saved automatication<br>Student Curricule Council Council Co |                                             |  |  |  |  |  |
| Withdrawal       Documents       Emails and contact       Website       Website       Wers - Financial (parents)                                                                                                    | Please entsr the schooling littlormation of the last or current school year       Last grade competed<br>previous school     CP       Name and address of<br>previous school     LIRED Phrom Petro Camb<br>Hamolyde AEFE / C       Last month-year<br>atenood     Ge/2022                                                                                                    |                                             |  |  |  |  |  |
|                                                                                                    | Schooling wished in our school Select a choice for each field below School The School The School School Sch   |                                             |  |  |  |  |  |
| Lycée International Français de Vilnius                                                                                                    |                                                                                                    |                                             |  |  |  |  |  |

6.1 If you wish to enroll your child to **Primary school** for 2024-2025: Select the last grade completed, then next grade and save:

| Guardians ox Schooling ox                                                                                                    |
|----------------------------------------------------------------------------------------------------|
| Please fill all mandatory fields in Student, Schooling, Guardian, Family, Others and Documents tabs. Then a "Send" button will be displayed in order to submit the enrolment file to the school.                                                                                  |
| Previous school                                                                                                    |
| Please enter the schooling information of the last or current school year                                                                                                    |
| Last grade completed CM1 V                                                                                                    |
|                                                                                                    |
| Schooling wished in our school                                                                                                    |
| Select a choice for each field below                                                                                                    |
| School year: 2024-2025                                                                                                    |
| Requested start date: 14/08/2024                                                                                                    |
| School: Elémentaire V                                                                                                    |
| Grade: CM2 V                                                                                                    |
| French educational system for preschool and primary school:<br>http://lifu/len/primary-school/french-and-liftuanian-schooling-systems/<br>French educational system for middle school and high school:<br>http:/liftu/len/middle-school/french-and-liftuanian-educational-system/ |
| e Save                                                                                                    |
|                                                                                                    |

6.2 If you wish to enroll your child to **College for 2024-2025** Select the last grade completed, next grade and language courses. Then save:

| Please fill all mandatory fields in Student, Schooling, Guardian, Family, Others and Documents tabs. Then a "Send" button will be displayed in order to submit the enrolment file to the school.                                                                                                    |
|----------------------------------------------------------------------------------------------------|
| Previous school                                                                                                    |
| Please enter the schooling information of the last or current school year                                                                                                    |
| Last grade completed 6eme V                                                                                                    |
| Schooling wished in our school                                                                                                    |
| Select a choice for each field below                                                                                                    |
| School year: 2024-2025                                                                                                    |
| Requested start date: 14/08/2024                                                                                                    |
| School: College V                                                                                                    |
| Grade: Sama v                                                                                                    |
| French educational system for preschool and primary school:<br>http://lki.benjmara-school/tench-and-Humania-school/tench-and-Humania-school/tench-an |
| Options of the selected curriculum                                                                                                    |
| Please make a valid selection of options below. Move the mouse over the red icon next to each option for more information.                                                                                                    |
| LVT:<br>1 madatory selection<br>Andala                                                                                                    |
| 0.1/2                                                                                                    |
| T mandatory selection                                                                                                    |
| Espagnol                                                                                                    |
| talen     Russe                                                                                                    |
| Seme: choix du parcours linguistique:                                                                                                    |
| 1 mandatoty seecon<br>p concers: Inguistague et Ittérature renforcé: 3h LV1 anglais + Sh Ltuanien + 2h30 LV2 (new modern language)                                                                                                    |
| percours bilangue : 3h LV1 anglais + 2h30 L/Luanien + 2h30 L/L2 (new modern language) percours anglais rentorce : 3h LV1 anglais + 2h langue et culture anglais (english culture) + 1h mathématiques en anglais (english mathematics) + 2h30 L Luanen + 2h30 LV2 (new modern language)                                                                                                    |
| (B Save)                                                                                                    |

6.3 If you wish to enroll your child to **Lycée for 2024-2025** Only select the last grade completed and next grade, then save. All specific courses will be on a separate form after registration.

| Guardians ox Schooling ox                                                                                                    |                                                                                     |
|----------------------------------------------------------------------------------------------------|-------------------------------------------------------------------------------------|
| Please fill all mandatory fields in <u>Student</u> , <u>Schooling</u> , <u>Guardian</u> , <u>Family</u> , <u>Others</u> and <u>Documents</u> tabs. Then a "                                                                                                    | Send" button will be displayed in order to submit the enrolment file to the school. |
| Previous school                                                                                                    |                                                                                     |
| Please enter the schooling information of the last or current school year           Last grade completed         3ème         >                                                                                                    |                                                                                     |
| Schooling wished in our school                                                                                                    |                                                                                     |
| Select a choice for each field below         School year:       2024_2025         Requested start date:       14/08/2024         School:       Lycée         Grade:       2nde         Prench educational system for preschool and primary school:       http://fit.viten/mary-school/french-and-thumaina-chooling-systems/         French educational system for middle school and high school:       http://fit.viten/middle-school/french-and-tithuanian-educational-system/ |                                                                                     |
|                                                                                                    | a save                                                                              |
| 0 1                                                                                                    | revious Vubmit enrolment file Next                                                  |

6. When you checked all informations in all the tabs, please click on "submit re-enrollment file"

| +   | → C 🔒 lifv.eduka.school/adm                                                                                                    | ission/reem/olimen/3839                                                                                                    | 아 순 ☆ 🦉 🖨 팩 🔲 🧐 :                             |
|-----|----------------------------------------------------------------------------------------------------|----------------------------------------------------------------------------------------------------|-----------------------------------------------|
| Edi | ; ≡                                                                                                    |                                                                                                    | Parent 🌲 🕄 🕩                                  |
| *   | Home                                                                                                    | Re-envolution                                                                                                    | at, Eduka Sulte » Admission » Sévann AULAGNER |
|     | Parents     •       Parents     - teachers meetings       Artershoot care groups     -       Schoot bars envoer     -       Typical week     -       Portal Centre de losis     -       Carente Portal     -       Arterschoot acher (weiks and ABD)     -       Arterschoot acher (weiks and ABD)     -       Stadent and parent information     -       France     -       Withdraval     -       Documeris     -       Franse     -       Weitsmei     - | Please fill in all the requested fields, they will be saved automatically.         Image: The type of the completing the re-registral in form. You completing the test will not be added in the following button to submit your file.         Please fill and the requested fields. they will be added in the following button to submit your file.         Student completing the re-registral in form. You completing the added in the following button to submit your file.         Student completing the re-registral in form. You completing the added in the added in th                                                                                                    |                                               |
| Lyc | Divers - Financial (parents)                                                                                                    | previous school UpdateFF/C v<br>Certification of HomologueAEFF/C v<br>Last normby-per d6/2022<br>School no v school no v school<br>Select a cholor for each field below<br>School: Elementarie v<br>Grade: CE2 v<br>Preven elevational system for previous and premary school school school no v school and previous school school school no v school school sch |                                               |

7. Then tick the box and click on "OK"

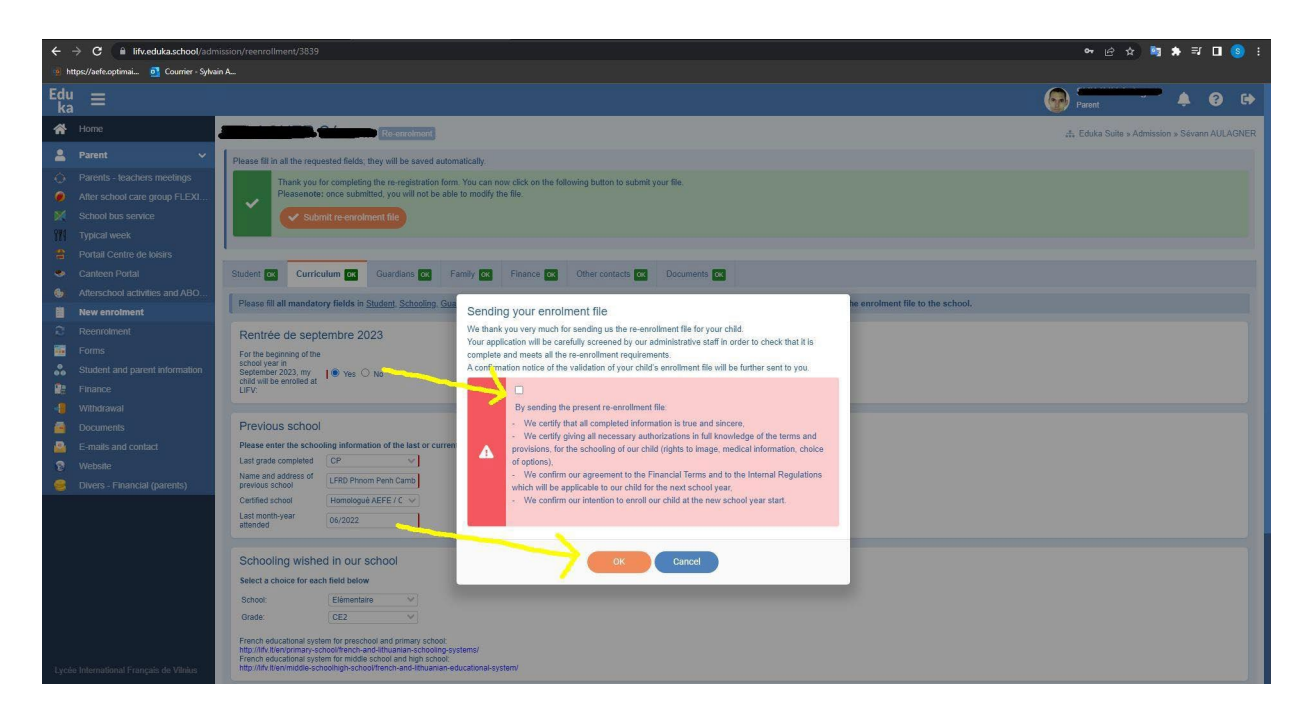

8. Download the contract

| *       | Home                           | Re-enrolment of 🛻 Eduka Suite > Admission > S                                                                                                    |  |
|---------|--------------------------------|----------------------------------------------------------------------------------------------------|--|
| 2       | Parent 🗸                       | 0                                                                                                    |  |
| $\odot$ |                                | contrat de contratio 2022-2024                                                                                                    |  |
|         |                                |                                                                                                    |  |
| ×       |                                | Tour accument is ready, you may now downoas it                                                                                                    |  |
| \$71    |                                |                                                                                                    |  |
|         |                                | Back to the potal     Back to the potal     Back to the potal                                                                                                    |  |
| -       | Canteen Portal                 |                                                                                                    |  |
| •       | Afterschool activities and ABO |                                                                                                    |  |
|         | New enrolment                  |                                                                                                    |  |
|         |                                |                                                                                                    |  |
|         |                                |                                                                                                    |  |
|         | Student and parent information |                                                                                                    |  |
|         | Mithdowol                      |                                                                                                    |  |
|         | Documente                      |                                                                                                    |  |
|         | E-mails and contact            |                                                                                                    |  |
|         | Website                        |                                                                                                    |  |
| ě       | Divers - Financial (parents)   |                                                                                                    |  |
|         |                                |                                                                                                    |  |
|         |                                |                                                                                                    |  |
|         |                                |                                                                                                    |  |
|         |                                | Lycée International Français de Vilnius                                                                                                    |  |
|         |                                | 13, šilo                                                                                                    |  |
|         |                                | garde , subscience , subscience |  |
|         |                                | (mi, t-3+d) (ML, (4-20)) bit) / M bit)<br>655533                                                                                                    |  |
| Lyce    |                                |                                                                                                    |  |

9. Print it, sign it and scan it again, or sign it with electronic signature.

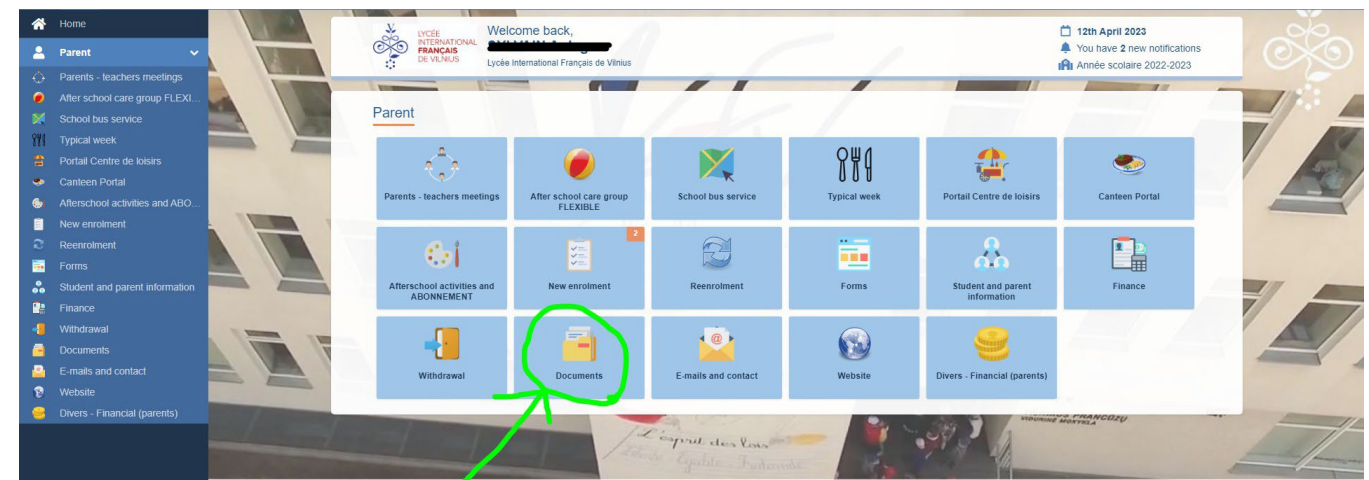

10. Upload it here:

| ñ        | Home                           | Documents                                                                                                    | 击 Eduka Suite » Documents » 🕶 이미 이미 이미 이미 이미 이미 이미 이미 이미 이미 이미 이미 이미 | ⊘ Navigation |
|----------|--------------------------------|----------------------------------------------------------------------------------------------------|----------------------------------------------------------------------|--------------|
| 2        | Parent 🗸                       | Home Public files Personal documents                                                                                                    |                                                                      |              |
| <u>ः</u> |                                | This section lists private documents associated to your account in particular. These documents are only available through your account.                                                                                                    |                                                                      |              |
| ×        | School bus service             | Family                                                                                                    |                                                                      | 🔹 RECORD     |
| 884      |                                |                                                                                                    |                                                                      | 🗷 RECORD     |
| 8        |                                |                                                                                                    |                                                                      | # PECOPD     |
| -        | Canteen Portal                 |                                                                                                    |                                                                      | E RECORD     |
|          | Afterschool activities and ABO | STUDENT                                                                                                    |                                                                      | 🙁 RECORD     |
| 2        | Reenrolment                    | × Certificate of honorable dismissal of previous school                                                                                                    |                                                                      |              |
|          |                                | De EDIT Nofile                                                                                                    |                                                                      |              |
|          |                                | × contrat de scolarite 2023-2024                                                                                                    |                                                                      |              |
| 2        |                                | In EDIT, No file                                                                                                    |                                                                      |              |
| -        | Withdrawal                     | x contrat de scolarité signé / pasirasyta mokymo sutartis 2021-2022                                                                                                    |                                                                      |              |
| -        | Documents                      | IN EDIT Jo die                                                                                                    |                                                                      |              |
| 2        |                                | x School contract signed 2024-2025                                                                                                    |                                                                      |              |
| 8        |                                | EEDT Nofile                                                                                                    |                                                                      |              |
|          | Divers - Financial (parents)   | Conv of birth certificate                                                                                                    |                                                                      |              |
|          |                                | w copy of bit of the detailed the                                                                                                    |                                                                      |              |
|          |                                |                                                                                                    |                                                                      |              |
|          |                                |                                                                                                    |                                                                      |              |
|          |                                | Example a second second s |                                                                      |              |
| _        |                                | × Declaration d'habitation                                                                                                    |                                                                      |              |
| liver    |                                | In EDIF No file                                                                                                    |                                                                      |              |
| Lyce     |                                | × Immunization (vaccination) certificate (optional)                                                                                                    |                                                                      |              |

11.Upload:

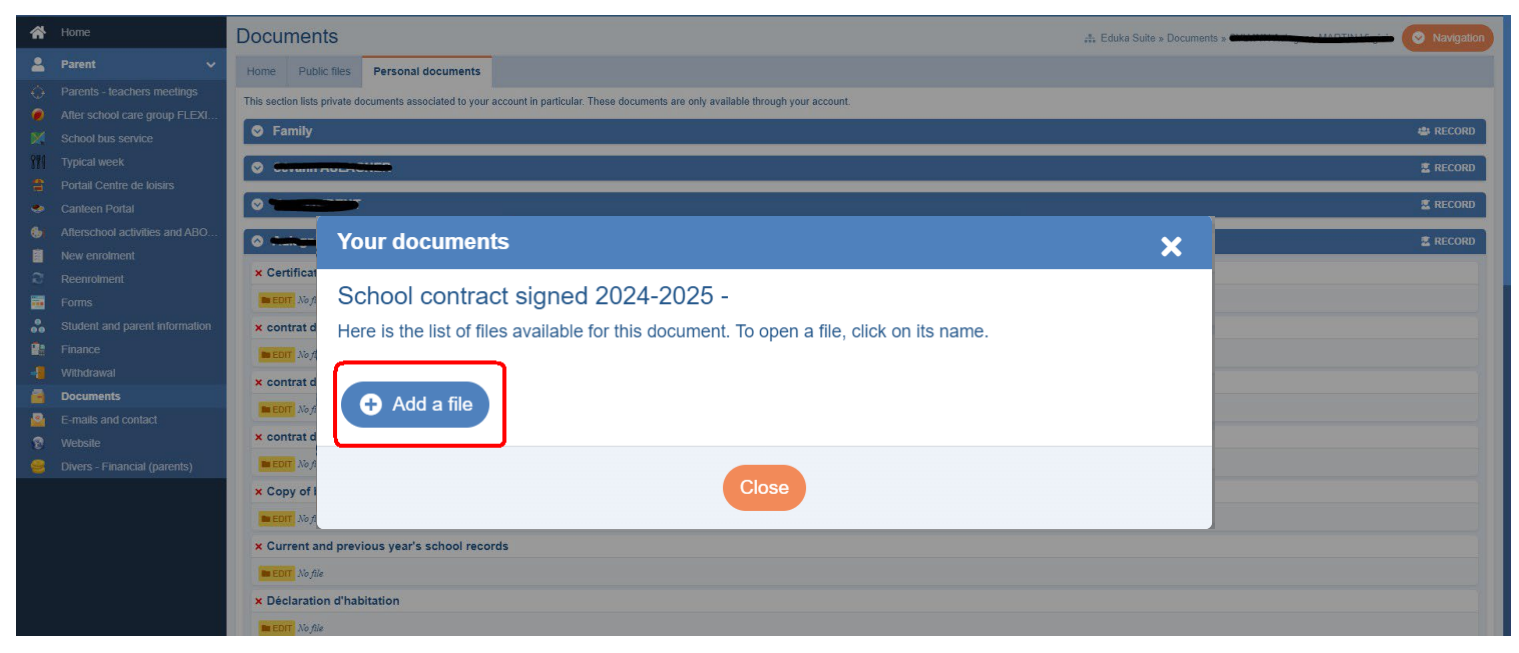

Thank you !